## تطبيق pushTAN: إنشاء الهاتف الذكي

www.sskduesseldorf.de/kurzanleitungen

Stadtsparkasse Düsseldorf

إذا كنت نسيت كلمة المرور الخاصة بك لتطبيق S-pushTAN أو قمت بحظر التطبيق بسبب إدخال كلمة مرور خاطئة أو لديك هاتف ذكي جديد، يمكنك في خطوات قليلة إعادة إنشاء تطبيق pushTAN وربطه بنظام البنك الإلكتروني.

## 3 اختر صندوق التوفير ۱ أ)لديك هاتف ذكي جديد: **1** Z ۲ ابدأ التطبيق وانقر على "Jetzt einrichten" **Š** الخاص بك من خلال "Registrierungsdaten anfordern, ← (إنشاء الآن) قم بتحميل تطبيق إدخال الاسم أو الرقم (طلب بيانات التسجيل) ← (استمرار) S-pushTAN على هاتفك الذكي Siri & Suchen البريدي، ثم حدد ← (استمرار) للسماح بإرسال إشعارات. الجديد. بيانات الدخول للبنك u) نسبت كلمة المرور: الإلكتروني. فى الخطوة التالية ستقدم كلمة مرور للتطبيق، وقم إذا نسبت كلمة مرورك وأدخلت كلمة مرور بتأكيدها من خلال تكرار الإدخال. mb خاطئة ٥ مرات، فسيعيد التطبيق إعادة التعيين. للتسجيل الجديد تحتاج إلى خطاب تسجيل. وبعد ذلك اذكر ما إذا كانت ستفتح التطبيق بدلًا من مكنك طلبه مباشرة عبر تطبيق push-TAN. ذلك أيضًا عن طريق TouchID أو FaceID. 5 اطلب الآن سانات 6 يرجى مراعاة ما يلى: 4 أجب الآن على أسئلة لا يمكن إتمام التسجيل التسجيل. ستحصل على الأمان. رقم البطاقة ليس بتطبيق push-TAN الخطاب بعد 3 إلى 5 المقصود به رقم الحساب! Wie lautet Ihr Geburtsdatum? إلا بعد استلام خطاب يوم عمل. ستجد رقم البطاقة أيضًا التسجيل. على بطاقة صندوق التوفير (بطاقة الخصم Sicharbaitefrana 2 المباشر).

هل لديك أي أسئلة أخرى؟ يسعدنا مساعدتك.

يمكنك الاتصال بالفرع المباشر Stadtsparkasse Düsseldorf على الرقم ٨٧٨ •٢١٠.

سنكون هناك من أجلك من الاثنين إلى الجمعة من الساعة ٨:٠٠ صباحًا حتى الساعة ٦:٠٠ مساءً.